A Student Status Letter can be used as evidence of your student status for council tax exemption, opening a bank account, registering with a doctor and as a visa letter.

To receive your Student Status Letter to your RCA email account, you must:

- □ Be fully enrolled
- □ Add your full home address in the student portal
- Add your term-time address to the student portal (this is the address that you will be living at while studying at RCA)

Please follow the instructions below to update your home **and** term-time addresses. If you are updating your address on your mobile phone, go to page 5 of this document. After you have completed these steps, a letter will be emailed to you within 48-hours. If you do not receive your letter, please visit the Student Centre or email <u>admissions@rca.ac.uk</u>

# Instructions for updating your Term Time address in the Student Portal

## **Web Browser Instructions**

1) To add your term-time address go to the portal:

<u>https://sm-portal-rca.thesiscloud.com/</u> and click on the **Log in** button on the top left hand side of the screen.

If you are unable to log-in, please email <u>sis@rca.ac.uk</u> to reset your password.

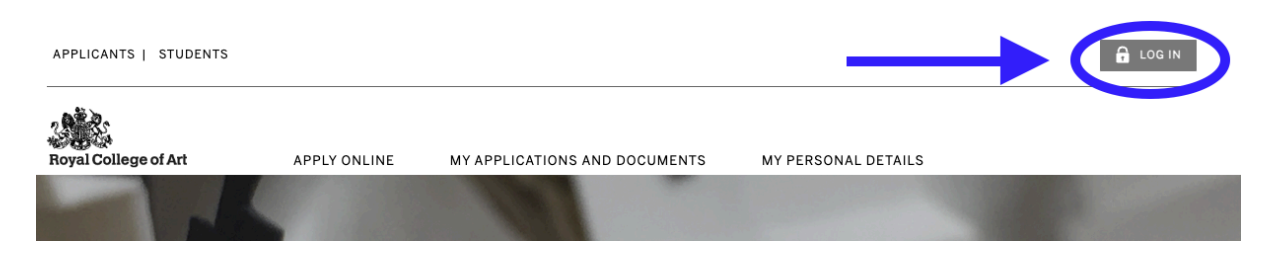

**2)** In the pop-up window, click on the **id button** to use single sign-on. Enter your RCA credentials to login.

| User Login                       | Х |
|----------------------------------|---|
|                                  |   |
| Username                         |   |
| Password                         |   |
| Remember Me                      |   |
| LOG IN                           |   |
| lost username? lost password?    |   |
| Or use a single-sign-on provider |   |
| 6                                |   |
|                                  |   |

3) Click on the My RCA button in the top right corner and then click on My Profile

You will then be able to see your personal details. Addresses on file are on the top left side of the screen.

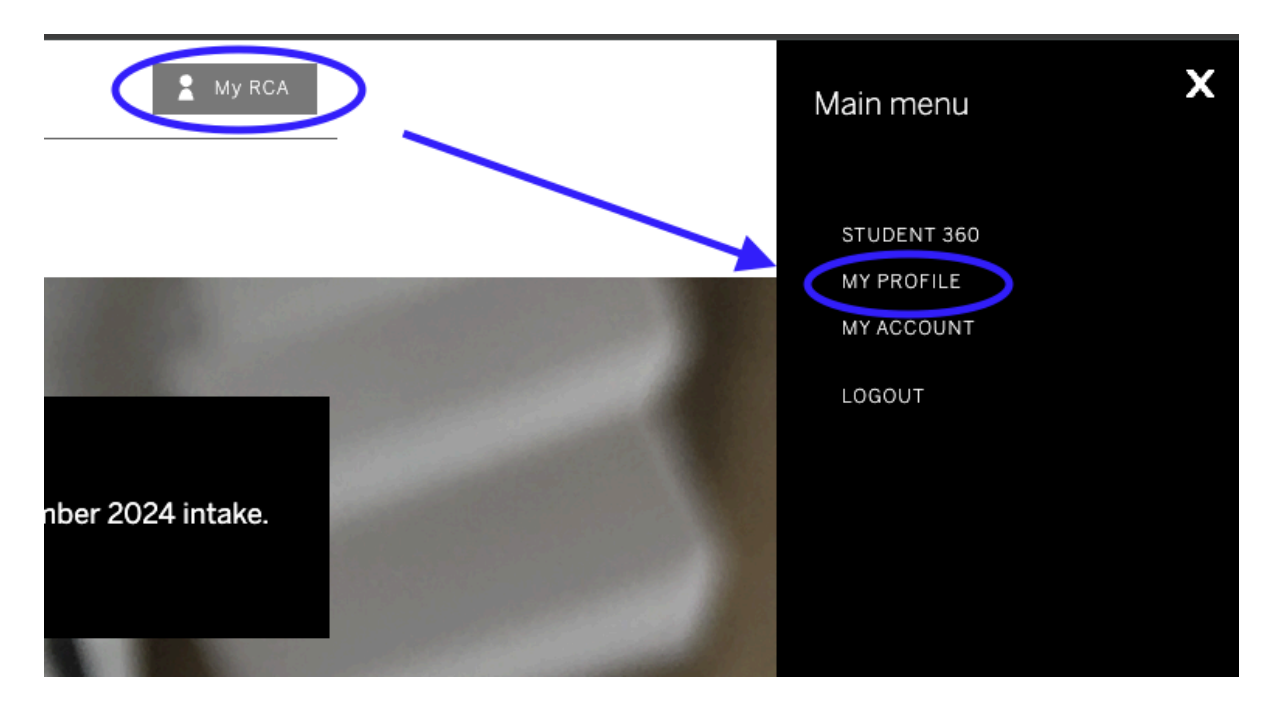

4) Click on the Add button to the top right of the Addresses section

|                                             | Addresses                                                                    | ADD |
|---------------------------------------------|------------------------------------------------------------------------------|-----|
| Type: Primary<br>Effective From: 14/05/2024 | Address:<br>Royal College of Art Kensington Gor<br>SW7 2EU<br>United Kingdom | e   |

5) In the window complete the form as follows:

Associations: select Term-Time

Country Name: select United Kingdom

Template: Simple Address

6) Add your address details to the relevant fields. You will need to add a minimum of:

Address line 1 - this will usually be the flat number/house number and street name.

Example: 123 College Street or Flat 4, 234 College Street

**City** - this will usually be London, or the town/city in which your UK address is located

**Post Code** - please add the full postcode of your address.

If you aren't sure of the full postcode you can search for your address using Google and it should find the postcode

### Click Save

You should now be able to see your address on the records in the portal.

| ,                   | Addresses                                |
|---------------------|------------------------------------------|
| Associations:       | Primary<br>Home<br>Personal<br>Term-Time |
| *Country Name:      | England                                  |
| *Templat ::         | Simple Address                           |
| *Address Line 1:    |                                          |
| Address Line 2:     |                                          |
| Address Line 3:     |                                          |
| *City:              |                                          |
| Governing District: | Select One 👻                             |
| *Post Code:         |                                          |
| C                   | ANCEL                                    |

## Adding a Home address

Your Home address is your permanent address. It may be different from your term-time address, perhaps in another country or a different part of the UK.

If you would like to add a new Home address then you can follow the instructions above but in Step 5, tick Home in the Associations section.

|                     | Addresses                                 |
|---------------------|-------------------------------------------|
| Associations:       | Select One<br>Primary<br>Home<br>Personal |
| *Country Name:      | Finland                                   |
| *Templat            | Simple Address 🗸                          |
| *Address Line 1:    |                                           |
| Address Line 2:     |                                           |
| Address Line 3:     |                                           |
| *City:              |                                           |
| Governing District: | Select One 💌                              |
| *Post Code:         |                                           |
| C                   | ANCEL                                     |

## **Mobile Phone instructions**

1) Open your preferred browser (Safari, Chrome etc)

2) Go to <a href="https://sm-portal-rca.thesiscloud.com/">https://sm-portal-rca.thesiscloud.com/</a> and click on the Log in button in the top right hand corner

**3)** Click on the ID button. This will take you to the RCA single sign-on page where you add your RCA credentials to login

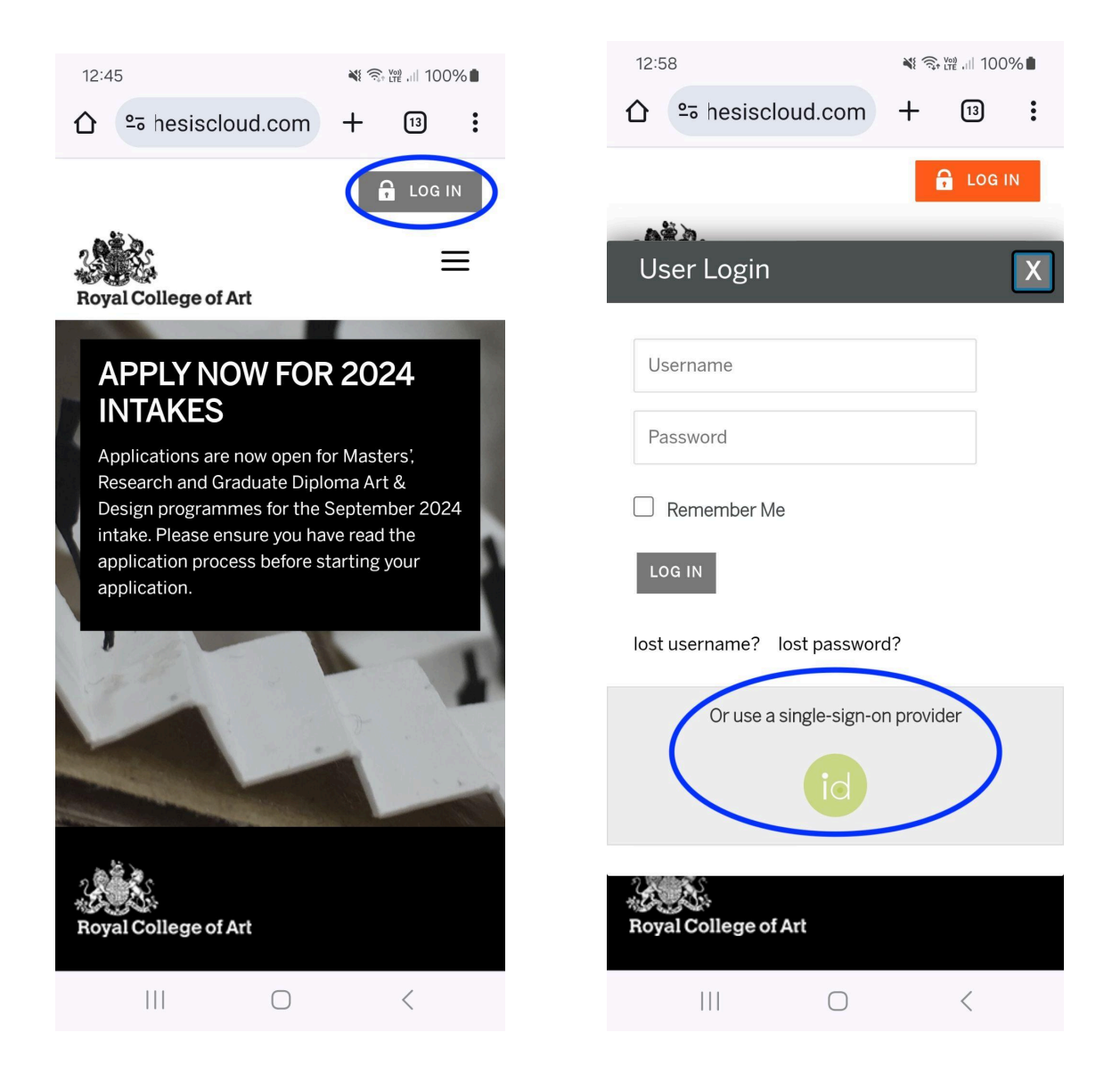

- 4) Click on the My RCA button in the top right corner.
- 5) Then select My Profile from the options.

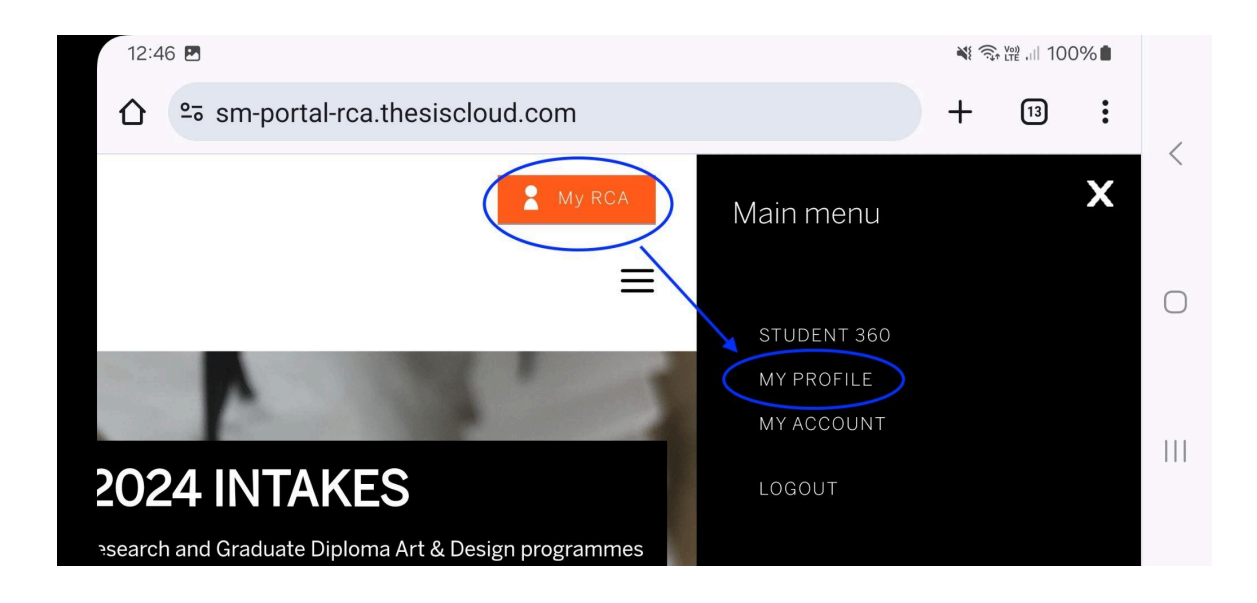

- 6) Click on the icon to the right hand side of Addresses
- 7) then click on the Add button which pops up

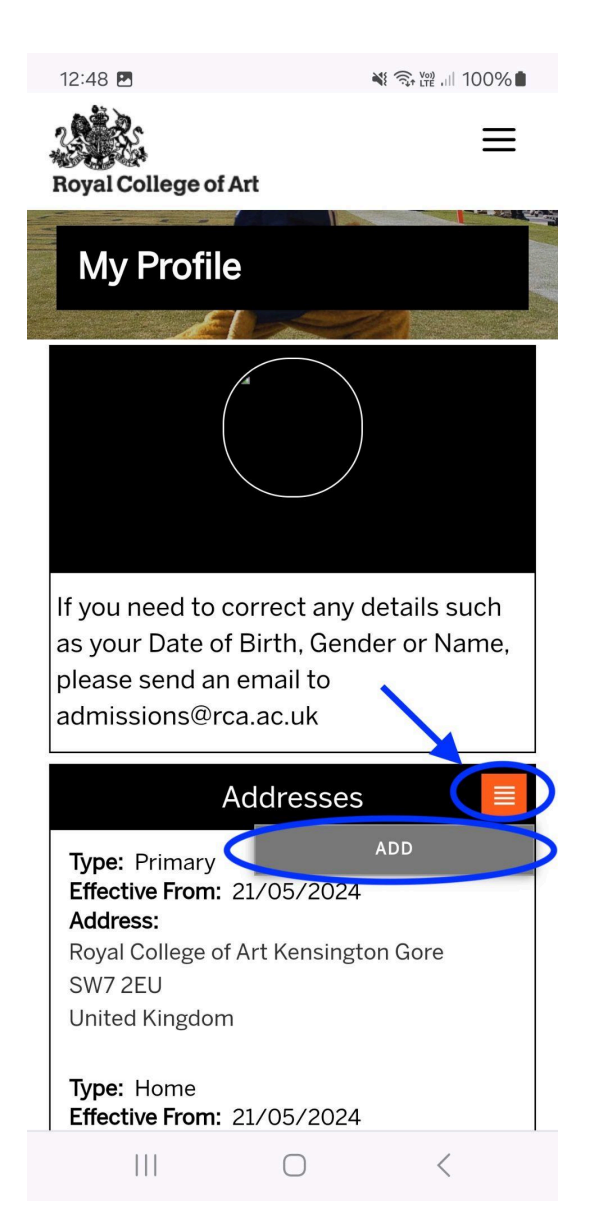

#### 8) Click on Associations and select the option of Term-Time

| 12:49 🖪 🌻                                   |                       | ¥ क़ № .⊪ 100% 🗎 |
|---------------------------------------------|-----------------------|------------------|
|                                             | Addresses             | ADDING           |
| Associations:<br>0 selected<br>*Country Nar | ne:                   |                  |
| Select On                                   | е                     |                  |
| Primary                                     |                       |                  |
| Home                                        |                       |                  |
| Personal                                    |                       |                  |
| Term-Tim                                    | е                     | M                |
|                                             | Ca                    | ncel OK          |
| Royal College                               | of Art                |                  |
| Royal College of Art                        | , Kensington Gore, Lo | ondon SW7 2EU    |
| Copyright © 2015-2                          | 024 Royal College of  |                  |
|                                             | Ο                     | <                |

9) Select United Kingdom from the drop-down menu in Country Name

10) Select the Simple Address from the drop-down menu in Template

**11)** Add your term-time address details. You will need to add at least the first line of the address, the City and the postcode.

Then click Save

| 12:50 🗳 🗹 📓 🔹                     | ¥i क़ ₩   100%∎ |
|-----------------------------------|-----------------|
| ☆ Participation hesiscloud.com    | om + 13 :       |
| Associations:<br>Term-Time        |                 |
| *Country Name:<br>United Kingdom  | ~               |
| *Template:<br>Simple Address      | -               |
| *Address Line 1:                  |                 |
| Address Line 2:                   |                 |
| Address Line 3:                   |                 |
| *City:                            |                 |
| Governing District:<br>Select One | •               |
| *Post Code:<br>SW11 2EU           |                 |
| C                                 | ) <             |

## Adding a <u>Home address</u> using your Mobile phone

Your Home address is your permanent address. It may be different from your term-time address, perhaps in another country or a different part of the UK.

If you would like to add a new Home address then you can follow the instructions above but select the option of **Home** in the **Associations** section.